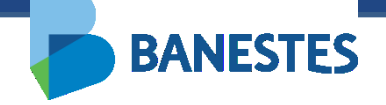

### Sistema de Depósitos Judiciais – Integração TJES

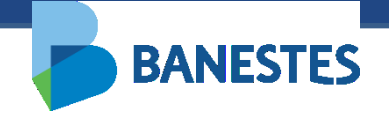

### **Funcionalidades Disponibilizadas**

#### Abertura de Conta de Depósito Judicial

A funcionalidade permitirá aos servidores do Poder Judiciário realizar a abertura de contas de Depósito Judicial, através do preenchimento dos campos solicitados pelo sistema, de acordo com os dados do processo obtidos diretamente no Sistema de Processos do TJES.

Após preenchidos e confirmados os dados para abertura, será exibido o Comprovante de Abertura Conta Judicial e o link para geração da Guia de Depósito Judicial.

O pagamento da Guia de Depósito Judicial pode ser efetuado na Rede de Agências, Correspondentes Banestes e, por clientes Banestes, no Internet Banking ou no Autoatendimento.

Além disso, o pagamento pode ser realizado em outras Instituições Financeiras, através de TED Judicial (Transferência Eletrônica Disponível).

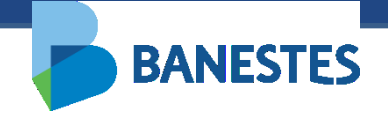

### **Funcionalidades Disponibilizadas**

#### Consulta de Extrato de Conta de Depósito Judicial

A funcionalidade permitirá aos servidores do Poder Judiciário consultar extratos de contas de Depósito Judicial, através do ID do Depósito, do número do processo e/ou do número da conta judicial.

O Identificador de Depósito Judicial (ID) consta na Guia de Depósito Judicial gerada ao final do processo de abertura da conta.

Para geração do extrato é obrigatória a informação do período a ser consultado.

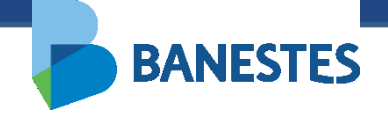

### **Funcionalidades Disponibilizadas**

#### **Transferência entre Contas de Depósito Judicial BANESTES**

A funcionalidade permitirá aos servidores do Poder Judiciário realizar transferências de valores entre contas de Depósito Judicial do Banestes.

A transferência poderá ser realizada para uma conta já existente ou para uma conta nova, sendo solicitado ao usuário, no segundo caso, o preenchimento dos mesmos campos exigidos na funcionalidade de Abertura de Conta de Depósito Judicial.

Após confirmação da transferência, o sistema irá gerar um comprovante, o qual poderá ser salvo em PDF ou impresso.

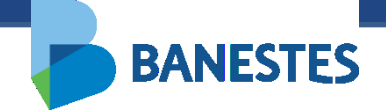

### Abertura de Conta de Depósito Judicial

A funcionalidade é acessada através do menu Conta Judicial => Abertura

# Passo 1 - Selecionar o Tipo de Conta e preencher o Número do Processo ao qual será vinculada a Conta de Depósito Judicial

Servidores lotados na Assessoria de Precatório podem abrir contas do tipo Normal, Precatório – Ordem Cronológica e Precatório – Ordem Leilão.

Os demais servidores somente realizarão a abertura de conta do tipo Normal. Caso o usuário esteja lotado em mais de um órgão, é possível selecionar o órgão de trabalho na lista abaixo de sua identificação.

Ao clicar em "Consultar" o sistema preenche a próxima tela com os dados do processo obtidos na base de processos do TJES.

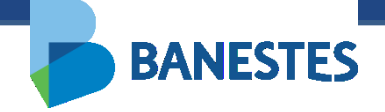

| BANESTES                                             | Depósito Judicial Banestes<br>Leticia Hermanny de Almeida Basto dos Santos (Sair)<br>VITÓRIA- 5º VARA DA FAZENDA PÚBLIC/ |
|------------------------------------------------------|----------------------------------------------------------------------------------------------------|
| Conta Judicial Alvará Judicial Eletrónico Históricos |                                                                                                    |
| Início > Abertura de Conta Judicial                  |                                                                                                    |
| ABERTURA CONTA JUDICIAL                              | FILTRO                                                                                                    |
| Tipo de conta Normal                                 | *                                                                                                    |
| Número do Processo                                   | *                                                                                                    |
| Q Consultar                                          |                                                                                                    |
|                                                      |                                                                                                    |
|                                                      |                                                                                                    |
|                                                      |                                                                                                    |

### Abertura de Conta de Depósito Judicial

#### Passo 2 – Preencher dados complementares

O usuário deve preencher os dados complementares das Partes Envolvidas no processo:

• CPF/CNPJ – Opcional

**BANESTES** 

- Tipo de Pessoa (Física ou Jurídica) Obrigatório
- Tipo da Parte (Autor, Réu, Advogado, Perito, Outros) Obrigatório

O Nome da Parte pode ser alterado, mas essa alteração não reflete nos dados do processo cadastrados na base do TJES.

Novas Partes podem ser adicionadas através do botão Adicionar Parte(s). Da mesma forma, essas partes não serão adicionadas ao processo na base do TJES, serão vinculadas somente à Conta Judicial no Banestes.

Deve ser selecionado ao menos um **depositante**, sendo que, para cada depositante selecionado, será gerada uma conta vinculada ao processo em questão.

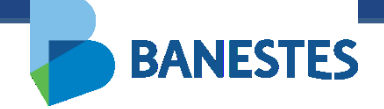

| onta Judicial Alvará Judicial Eletrônico Histo | óricos                                     |
|------------------------------------------------|--------------------------------------------|
| Início ▶ Abertura de Conta Judicial ▶ Cadastro |                                            |
|                                                |                                            |
| ABERTURA CONTA JUDICIAL                        | CADASTRO                                   |
| Dados do processo                              |                                            |
| Tipo de justiça do processo                    | Justiça Estadual                           |
| Número do Processo                             | 0028590-91.2015.8.08.0024                  |
| UF                                             | ES                                         |
| Nome do tribunal                               | Tribunal de Justiça do Espírito Santo      |
| Comarca                                        | VITÓRIA                                    |
| Órgão da justiça                               | 6° VARA CÍVEL                              |
| Natureza da ação                               | Cível                                      |
| Dados da conta                                 |                                            |
| Agência                                        | 85 - PA-FORUM VITORIA                      |
| Partes Envolvidas                              |                                            |
| 🛃 Adicionar Parte(s)                           |                                            |
| Nome                                           | CPF/CNPJ Pessoa * Parte * Depositante(s) * |
| REPSUL VIAGENS E TURISMO LTDA                  | Selecione V Selecione V                    |
|                                                | Selecione V Selecione                      |

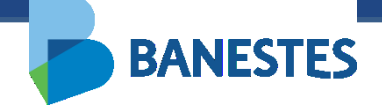

| BANESTES                                                             | Depósito Judicial Banestes<br>Leticia Hermanny de Almeida Basto dos Santos (Sa<br>VITÓRIA - Sª VARA DA FAZENDA PÚBLIC V OK |
|----------------------------------------------------------------------|----------------------------------------------------------------------------------------------------|
| onta Judicial Alvará Judicial Eletrônico                             | Históricos                                                                                                    |
| I <u>nício</u> ⊁ <u>Abertura de Conta Judicial</u> ⊁ <u>Cadastro</u> |                                                                                                    |
| ABERTURA CONTA JUDICIAL                                              | CADASTRO                                                                                                    |
| Dados do processo                                                    |                                                                                                    |
| Tipo de justiça do processo                                          | Justiça Estadual                                                                                                    |
| Número do Processo                                                   | 0028590-91.2015.8.08.0024                                                                                                  |
| UF                                                                   | ES                                                                                                    |
| Nome do tribunal                                                     | Tribunal de Justiça do Espírito Santo                                                                                      |
| Comarca                                                              | VITÓRIA                                                                                                    |
| Órgão da justiça                                                     | 6° VARA CÍVEL                                                                                                    |
| Natureza da ação                                                     | Civel                                                                                                    |
| Dados da conta                                                       |                                                                                                    |
| Agência                                                              | 85 - PA-FORUM VITORIA                                                                                                    |
| Partes Envolvidas                                                    |                                                                                                    |
| 🛃 Adicionar Parte(s)                                                 |                                                                                                    |
| Nome                                                                 | CPF/CNPJ Pessoa * Parte * Depositante(s) *                                                                                 |
| REPSUL VIAGENS E TURISMO LTDA                                        | Selecione V Selecione                                                                                                    |
| RICARDO EMILIO GRILLI                                                | Selecione  Física Jurídica                                                                                                 |
|                                                                      | 🔀 Realizar Abertura                                                                                                    |

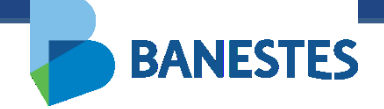

| BANESTES                                      | Depósito Judicial Banestes<br>Leticia Hermanny de Almeida Basto dos Santos (Sair<br>VITÓRIA - 5ª VARA DA FAZENDA PÚBLIC V |
|-----------------------------------------------|----------------------------------------------------------------------------------------------------|
| Conta Judicial Alvará Judicial Eletrônico     | Históricos                                                                                                    |
| Início ⊁ Abertura de Conta Judicial ⊁ Cadastr |                                                                                                    |
|                                               |                                                                                                    |
| ABERTURA CONTA JUDICIAL                       | CADASTRO                                                                                                    |
| Dados do processo                             |                                                                                                    |
| Tipo de justiça do processo                   | Justiça Estadual                                                                                                    |
| Número do Processo                            | 0028590-91.2015.8.08.0024                                                                                                 |
| UF                                            | ES                                                                                                    |
| Nome do tribunal                              | Tribunal de Justiça do Espírito Santo                                                                                     |
| Comarca                                       | VITÓRIA                                                                                                    |
| Órgão da justiça                              | 6º VARA CÍVEL                                                                                                    |
| Natureza da ação                              | Cível                                                                                                    |
| Dados da conta                                |                                                                                                    |
| Agência                                       | 85 - PA-FORUM VITORIA 🗸 🗸                                                                                                 |
| Partes Envolvidas                             |                                                                                                    |
| Adicionar Parte(s)                            |                                                                                                    |
| Nome                                          | CPF/CNPJ Pessoa ' Parte ' Depositante(s) '                                                                                |
| REPSUL VIAGENS E TURISMO LTDA                 | Selecione V Selecione V                                                                                                   |
| RICARDO EMILIO GRILLI                         | Selecione                                                                                                    |
|                                               | Autor                                                                                                    |
|                                               | Perito                                                                                                    |
|                                               | C Realizar Réu                                                                                                    |

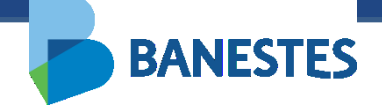

| l | BANESTES                                                                                                    |                                                                                                    | Depósito Judicial Banestes<br>Leticia Hermanny de Almeida Basto dos Santos ( Sair<br>VITÓRIA - 5ª VARA DA FAZENDA PÚ V | ) |
|---|----------------------------------------------------------------------------------------------------|----------------------------------------------------------------------------------------------------|----------------------------------------------------------------------------------------------------|---|
|   | Conta Judicial Alvará Judicial Eletrônico Históricos                                                                                                    |                                                                                                    |                                                                                                    |   |
|   | Início + Abertura de Conta Judicial + Cadastro                                                                                                    |                                                                                                    |                                                                                                    |   |
|   | ABERTURA CONTA JUDICIAL                                                                                                    |                                                                                                    | CADASTRO                                                                                                    |   |
|   | Dados do processo                                                                                                    |                                                                                                    |                                                                                                    |   |
|   | Tipo de justiga do processo<br>Número do Processo<br>UF<br>Nome do tribunal<br>Comarca<br>Órgão da justiga<br>Natureza da ação<br>Dados da conta<br>Agência<br>Partes EnvoMidas<br>Mome CF | Justipa Estadual<br>0028590-91.2015.8.08.0024<br>ES<br>Tribunal de Justipa do Espírito Santo<br>VITÓRIA<br>6ª VARA CÍVEL<br>Cível<br>86 - PA-FORUM VITORIA<br>* | (s)*                                                                                                    |   |
|   | REPSUL VIAGENS E TURISMO LTDA                                                                                                    | Física 🗸 Autor 🗸                                                                                                    |                                                                                                    |   |
|   | RICARDO EMILIO GRILLI                                                                                                    | Selecione 🗸 Selecione 🗸                                                                                                    |                                                                                                    |   |
|   | Dados do depósito - REPSUL VIAGENS E TURISMO LTD/<br>Valor do Depósito                                                                                                    | *                                                                                                    |                                                                                                    |   |
|   |                                                                                                    | 🖓 Realizar Abertura                                                                                                    |                                                                                                    |   |

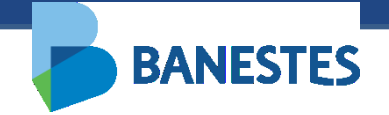

### Abertura de Conta de Depósito Judicial

#### Passo 3 - Preencher o valor do(s) depósito(s)

O usuário deverá preencher o campo Valor do Depósito para cada Parte selecionada como depositante no passo anterior.

O usuário confirma a ação solicitando ao Banestes a criação da(s) Conta(s) Judicial(is).

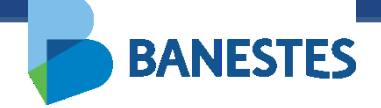

| <b>BANESTES</b>                                                                                                    |                                                                                                    | Depósito Judicial Banestes<br>Leticia Hermanny de Almeida Basto dos Santos ( Sair )<br>VITÓRIA - 5ª VARA DA FAZENDA PÚ V OK |  |
|----------------------------------------------------------------------------------------------------|----------------------------------------------------------------------------------------------------|----------------------------------------------------------------------------------------------------|--|
| Conta Judicial Alvará Judicial Eletrônico H                                                                                                    | istóricos                                                                                                    |                                                                                                    |  |
| Início → Abertura de Conta Judicial → Cadastro                                                                                                    |                                                                                                    |                                                                                                    |  |
| ABERTURA CONTA JUDICIAL                                                                                                    |                                                                                                    | CADASTRO                                                                                                    |  |
| Dados do processo                                                                                                    |                                                                                                    |                                                                                                    |  |
| Tipo de justiça do processo<br>Número do Processo<br>UF<br>Nome do tribunal<br>Comarca<br>Órgão da justiça<br>Natureza da ação<br>Dados da conta<br>Agência<br>Partes Envolvidas | Justiça Estadual<br>0028590-31.2015.8.08.0024<br>ES<br>Tribunal de Justiça do Espírito Santo<br>VITÓRIA<br>6ª VARA CÍVEL<br>CÍVEL<br>SÍ - PA-FORUM VITORIA |                                                                                                    |  |
| Nome<br>REPSUL VIAGENS E TURISMO LTDA<br>RICARDO EMILIO GRILLI                                                                                                    | CPF/CNPJ     Pessoa *     Parte *     Depositante       Image: Selecione     Image: Selecione     Image: Selecione     Image: Selecione                    | (s)*                                                                                                    |  |
| Dados do depósito - REPSUL VIAGENS E TURIS                                                                                                    | MOLTDA                                                                                                    |                                                                                                    |  |
| Valor do Depósito                                                                                                    | 1.000,00 *                                                                                                    |                                                                                                    |  |
|                                                                                                    | Realizar Abertura                                                                                                    |                                                                                                    |  |

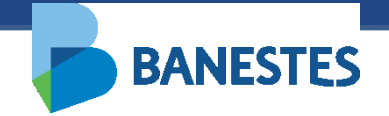

### Abertura de Conta de Depósito Judicial

#### Passo 4 - Gerar a(s) Guia(s) de Depósito Judicial

Para cada depositante selecionado será criada uma Conta Judicial.

O sistema exibirá o comprovante de abertura e permitirá a geração da Guia de Depósito para cada conta criada.

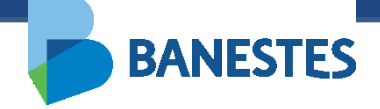

| BANESTES                              |                             |                                       | Depósito Judicial Banestes<br>Leticia Hermanny de Almeida Basto dos Santos (Sair) |
|---------------------------------------|-----------------------------|---------------------------------------|-----------------------------------------------------------------------------------|
| Conta Judicial Alvará Judicial Eletro | ônico Históricos            |                                       |                                                                                   |
|                                       |                             |                                       |                                                                                   |
| Home Passo 1 Cadastro                 | Comprovante                 |                                       |                                                                                   |
|                                       | IUDICIAL                    |                                       | COMPROVANTE                                                                       |
| ABERTORA COMAS                        |                             |                                       |                                                                                   |
|                                       |                             |                                       |                                                                                   |
|                                       | <u> </u>                    | )epósito Judicial                     |                                                                                   |
|                                       | Comprovante                 | e de Abertura Conta Judicial          |                                                                                   |
|                                       | Dados do processo           |                                       |                                                                                   |
|                                       | Número do Processo          | 00285909120158080024                  |                                                                                   |
|                                       | Tribunal                    | Tribunal de Justiça do Espírito Santo |                                                                                   |
|                                       | Tipo de Justiça do Processo | Justiça Estadual                      |                                                                                   |
|                                       | Depositante                 | REPSUL VIAGENS E TURISMO LTDA         |                                                                                   |
|                                       | Dados da conta              |                                       |                                                                                   |
|                                       | Número da conta             | 4650980                               |                                                                                   |
|                                       | Agência                     | 85 - PA-FORUM VITORIA                 |                                                                                   |
|                                       | Dados do depósito           |                                       |                                                                                   |
|                                       | ID do depósito              | 062017030700005332                    |                                                                                   |
|                                       | Motivo do depósito          | Pagamento                             |                                                                                   |
|                                       |                             |                                       |                                                                                   |

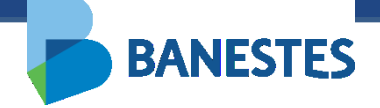

| 4650980 0085 27 /02/2018 Justica Estadual 002859091 20158080<br>TRIBUNAL COMARCA / MUNICIPIO ORGÃO / VARA<br>TRIB DE JUSTICA DO ES VITÓRIA 6º VARA CÍVEL 00 F/CNPJ DO DEPOSITANTE 00 F/CNPJ DO DEPOSITANTE 00 F/CNPJ DO DEPOSITANTE                                                                                                    |                                    |
|----------------------------------------------------------------------------------------------------|------------------------------------|
| Ho S 300     0005     27/02/2016     00510/2015000     00205905120150000       TRIB UNAL     COMARCA / MUNICÍPIO     ORGÃO / VARA     00205905120150000       TRIB DE JUSTICA DO ES     VITÓRIA     6ª VARA CÍVEL       M DENTIFICADOR DO DEPÓSITO - ID     NOME DO DEPOSITIANTE     00265905120150000                                                                                                    | 0004                               |
| TRIB DE JUSTICA DO ES VITÓRIA 6º VARA CÍVEL                                                                                                    | 0024                               |
| Nº IDENTIFICADOR DO DEPÓSITO - ID NOME DO DEPOSITANTE OPF/CNPJ DO DEPÓSITANTE                                                                                                    |                                    |
|                                                                                                    | TE                                 |
| 162017.0307.00005332 REP SHI, MAGENS E THRISMO LTDA 00.000.0000000.00                                                                                                    |                                    |
| MOTIVO DE DEPÓSITO                                                                                                    |                                    |
| 2 1-GARANTIADE JUÍZO 2-PAGAMENTO 3-OUTROS (ESPECIFIQUE):                                                                                                    |                                    |
| DEPÓSITO EM DINHEIRO DEPÓSITO EM CHEQUE VALOR TOTAL (Somitión dos (1) VALOR PRINCIPAL (2) FGTS / CONTA VINCULADA (3) JUROS (4) LE                                                                                                    | ELOEIRO                            |
| R\$ R\$ R\$ 100000 R\$ 100000 R\$ R\$ R\$ R\$                                                                                                    |                                    |
| (5) EDITAIS (6) INSS RECLAMANTE (7) INSS RECLAMADO (8) CUSTAS (9) EMCLUMENTOS (10) IMPOSTO DE RENDA (11) MILTAS                                                                                                    |                                    |
| R\$ R\$ R\$ R\$ R\$ R\$ R\$                                                                                                    |                                    |
| 12) HONORÁRIOS ADVOCATICIOS (13) HONORÁRIOS PERICIAIS<br>(A) ENGENHERIO (8) CONTADOR (C) DOCUMENTOSCÓPIO (8) CONTADOR (C) DOCUMENTOSCÓPIO (8) INTÉRPRETE (6) MÉDICO (6) C                                                                                                    | UTRAS PERICIAS                     |
|                                                                                                    |                                    |
| 5 PIS PIS PIS PIS PIS PIS PIS PIS PIS PIS                                                                                                    |                                    |
| References contractions contractions contrac |                                    |
|                                                                                                    |                                    |
|                                                                                                    |                                    |
|                                                                                                    |                                    |
|                                                                                                    | ITO JUDIC                          |
| BANESTES Carlos GUIA PARA DEPÓSI<br>nº DA CONTA JUDICIAL AGÊNCIA DATA DE EMISSÃO TIPO DE JUSTIÇA PROCESSO Nº<br>1000000000000000000000000000000000000                                                                                                    |                                    |
| BANESTES CARDOS GUIA PARA DEPÓSI<br>Nº DA CONTA JUDICIAL AGÊNCIA DATA DE EMISSÃO TIPO DE JUSTIÇA PROCESSO Nº<br>165.0980 0085 27/02/2018 Justiça Estadual 00265909120158080<br>0085 004862/ MUNICÍPIO ORGÃO/ VARA                                                                                                    | <b>ITO JUDIC</b>                   |
| BANESTES Canos GUIA PARA DEPÓSI<br>Nº DA CONTA JUDICIAL AGENCIA DATA DE EMISSÃO TIPO DE JUSTIÇA PROCESSO Nº<br>4650980 0085 27/02/2018 Justiça Estadual 00285909120158080<br>1788 UNAL COMARCA / MUNICÍPIO ORÃO / VARA<br>FEIR DE JUSTICA DO ES VAR A CÍVEL                                                                                                    |                                    |
| BANESTES       GUIA PARA DEPÓSI         Nº DA CONTA JUDICIAL       AGÊNCIA       DATA DE EMISSÃO       TIPO DE JUSTIÇA       PROCESSO Nº         465.0980       0085       27/02/2018       Justiça Estadual       00285909120158080         IRBUNAL       COMARCA / MUNICÍPIO       ORGÃO / VARA       00285909120158080         IRIB DE JUSTICA DO ES       VITÓRIA       6º VAR A CÍVEL       OFFICNPJ DO DEPOSITANTE                                                                                                    |                                    |
| BANESTES CANDOS GUIA PARA DEPÓSI<br>Nº DA CONTA JUDICIAL AGÊNCIA DATA DE EMISSÃO TIPO DE JUSTIÇA PROCESSO Nº<br>1650980 0085 27/02/2018 Justiça Estadual 00285909120158080<br>1780 DE JUSTICA DO ES VITÓRIA 6º VARA CÍVEL<br>INDENTRICADOR DO DEPÓSITO - DI NOME DO DEPOSITANTE<br>162011/0302700005332 REDISLU NA GENCE E TUEISMOLITO A                                                                                                    | ITO JUDIC<br>0024<br>TE            |
| BANESTES       GUIA PARA DEPÓSI         Nº DA CONTA JUDICIAL       AGENCIA       DATA DE EMISSÃO       TPO DE JUSTIÇA       PROCESSO Nº         4650980       0085       27/02/2018       Justiça Estadual       00285909120158080         TRIBUNAL       COMARCA / MUNICÍPIO       ORGÃO / VARA       00285909120158080         IRIB DE JUSTICA DO ES       VITÓRIA       6º VAR A CÍVEL       OPERONP J DO DEPOSITANTE         D62017030700005332       REPSUL MAGENS E TURISMO LTDA       00.000.0000000.00                                                                                                    | <b>ITO JUDIC</b><br>D024<br>TE     |
| BANESTES       GUIA PARA DEPÓSI         Nº DA CONTA JUDICIAL       AGÊNCIA       DATA DE EMISSÃO       TPO DE JUSTIÇA       PROCESSON®         Nº DA CONTA JUDICIAL       AGÊNCIA       DATA DE EMISSÃO       TPO DE JUSTIÇA       PROCESSON®         4650980       0065       27/02/2018       Justiça Estadual       00285909120158080         TRIBUNAL       COMARCA / MUNICÍPIO       ORGÃO / VARA       00285909120158080         TRIB DE JUSTICA DO ES       VITÓRIA       6º VAR A CÍVEL       00 percostrant         Mº IDENTIFICADOR DO DEPOSITO - DI NOME DO DEPOSITANTE       OP FICNPJ DO DEPOSITANTE       00.000.000/00000.00         NOTIVO DO DEPÓSITO       REPSUL M'AGENS E TURISMO LTDA       00.000.000/00000.00         2       1 scarantita DE JUTRO 2: PAGAMENTO 3: QUITROS (ESPECIFICIPIE)       2: QUITROS (ESPECIFICIPIE)                                                                                                    | ITO JUDIC<br>D024<br>TE            |
| BANESTES       GUIA PARA DEPÓSI         Nº DA CONTA JUDICIAL       AGÊNCIA       DATA DE EMISSÃO       TPO DE JUSTIÇA       PROCESSO Nº         4650980       0085       27/02/2018       Justiça Estadual       00285909120158080         TRIBUNAL       COMARCA / MUNICÍPIO       ORGÃO / VARA       00285909120158080         TRIB DE JUSTICA DO ES       VITÓRIA       6º VAR A CÍVEL       OPECNPJ DO DEPOSITANT         Nº IDENTIFICADOR DO DEPÓSITO - D       NOME DO DEPOSITANTE       OPECNPJ DO DEPOSITANTE       OD 000.00000000.00         062017030700005332       REPSUL VI AGENS E TURISMO LTDA       00.000.00000000.00       OD 000.00000000.00         2       1 - GARANTA DE JUZO 2 - PAGAMENTO       3 - OUTROS (ESPECIFIQUE):                                                                                                    |                                    |
| BANESTES       GUIA PARA DEPÓSIO         Nº DA CONTAJUDICIAL       AGÉNCIA       DATA DE EMISSÃO       TPO DE JUSTIÇA       PROCESSON®         Nº DA CONTAJUDICIAL       AGÉNCIA       DATA DE EMISSÃO       TPO DE JUSTIÇA       PROCESSON®         4650980       0085       27/02/2018       Justiça Estadual       00285909120158080         IRIBUNAL       COMARCA / MUNICÍPIO       ORGÃO / VARA       00285909120158080         IRIBUNAL       COMARCA / MUNICÍPIO       ORGÃO / VARA         IRIB DE JUSTICA DO ES       VITÓRIA       6ª VAR A CÍVEL         VI DÓRIA       6ª VAR A CÍVEL       OD000.00000000.00         VITÓRIO DEPÓSITO       NOME DO DEPOSITANTE       COPEXINE         DEPÓSITO DE JUSTICA DO EPÓSITO       3 - OUTROS (ESPECIFIQUE):       00.000.00000000.00         2       1 - GARANTA DE JUÍZO 2 - PACAMENTO 3 - OUTROS (ESPECIFIQUE):       000.000         DEPÓSITO EM DINHERO       DEPÓSITO EM CHEQUE       VALOR TOTAL (Somatório dos<br>camposi 1 a 14)       (1) VALOR PRINCIPAL       (2) FGTS / CONTA VINCULADA (3) JUROS       (4) LE                                                                                                    |                                    |
| BANESTES       GUIA PARA DEPÔSI         Nº DACONTA JUDICIAL       AGÊNCIA       DATA DE EMISSÃO       TPO DE JUSTIÇA       PROCESSON®         4650980       0085       27/02/2018       Justiça Estadual       00285909120158080         1RIBUNAL       COMARCA / MUNICÍPIO       ORGÃO / VARA       00285909120158080         1RIB DE JUSTICA DO ES       VITÓRIA       6º VAR A CÍVEL       00285909120158080         Nº IDENTRICADOR DO DEPÔSITO • D       NOME DO DEPOSITANTE       OPF/CNPJ DO DEPOSITANTE       00.000.0000000.00         162017030700005332       RE P SUL VI AGENS E TURI SMO LTDA       00.000.0000000.00       00         2       1 - GARANTIA DE JUÍZO 2 - PAGAMENTO       3 - OUTROS (ESPECIFIQUE):                                                                                                    | ITO JUDIC                          |
| BANESTES       GUIA PARA DEPÓSI         Nº DA CONTA JUDICIAL       AGÊNCIA       DATA DE EMISSÃO       TPO DE JUSTIÇA       PROCESSO Nº         1450980       0085       27/02/2018       Justiça Estadual       00285909120158080         IRIB DE JUSTICA DO ES       0085       27/02/2018       Justiça Estadual       00285909120158080         IRIB DE JUSTICA DO ES       VITÓRIA       0° VAR A CÍVEL       0° CRÃO / VARA         VI DENTRICADOR DO DEPÓSITO - D       NOME DO DEPOSITANTE       0° JORO 0000000000000000000000000000000000                                                                                                    | ITO JUDIC                          |
| BANESTES       GUIA PARA DEPÓSI         Nº DA CONTA JUDICIAL       AGÊNCIA       DATA DE EMISSÃO       TPO DE JUSTIÇA       PROCESSO Nº         4650980       0085       27/02/2018       Justiça Estadual       00285909120158080         TREUNAL       COMARCA / MUNICIPIO       ORGÃO / VARA       00285909120158080         TREUNAL       COMARCA / MUNICIPIO       ORGÃO / VARA         TREID DE JUSTICA DO ES       VITÓRIA       6º VAR A CÍVEL         MEDENTIFICADOR DO DEPÓSITO - ID       NOME DO DEPOSITANTE       OD 000.000/0000-00         JO17030700005332       REPSUL M'AGENS E TURISMO LTDA       00 000.000/0000-00         2       1 - GARANTIA DE JUZICO       2 - PAGAMENTO       3 - OUTROS (ESPECIFIQUE):         2       1 - GARANTIA DE JUZICO       2 - PAGAMENTO       3 - OUTROS (ESPECIFIQUE):         2       1 - GARANTIA DE JUZICO       2 - PAGAMENTO       3 - OUTROS (ESPECIFIQUE):         2       1 - GARANTIA DE JUZICO       2 - PAGAMENTO       3 - OUTROS (ESPECIFIQUE):         2       1 - GARANTIA DE JUZICO       2 - PAGAMENTO       3 - OUTROS (ESPECIFIQUE):         3       RS       RS       1 000,000       RS       1000,000       RS       (1) IMONCIARIOS PERCINS         8       RS       RS       RS       RS <t< td=""><td>ITO JUDIC</td></t<>                                                                                                    | ITO JUDIC                          |
| BANESTES       GUIA PARA DEPÓSI         BANESTES       GUIA PARA DEPÓSI         Nº DA CONTA JUDICIAL       AGÊNCIA         Nº DA CONTA JUDICIAL       AGÊNCIA         Data De Emissão       TPO DE JUSTIÇA         PROCESSO Nº       0085         0085       27/02/2018         Justiça Estadual       00285909120158080         0085       27/02/2018         JUSTICA DO ES       VITÓRIA         BENTRICADO ED DEPÓSITO - D       NOME DO DEPOSITANTE         D62017030700005332       RE P SUL VI AGENS E TURI SMO LTD A         NOTIVO DO DEPÓSITO       3- OUTROS (ESPECIFIQUE):         2       1 - GARANTIA DE JUÍZO 2 - PAGAMENTO         DEPÓSITO EM DINHEIRO       DEPÓSITO EM CHEQUE         2       1 - GARANTIA DE JUÍZO 2 - PAGAMENTO         SOUTROS DO EPÓSITO EM CHEQUE       VALOR TOTAL (Sematório des ampos 1 a 14) esta parte servico 1 a 14) esta parte servico 1 a 14) esta parte servico 1 a 14         PIOTIVIS (E) INSS RECLAMANTE       (7) INSS RECLAMANTE (7) INSS RECLAMANDE (8) CONTADOR         (12) HONORÁRIOS ADVOCATICIOS       (13) HONORÁRIOS PERICIAIS         (12) HONORÁRIOS ADVOCATICIOS       (13) HONORÁRIOS PERICIAIS         (12) HONORÁRIOS ADVOCATICIOS       (13) HONORÁRIOS PERICIAIS         (12) HONORÁRIOS ADVOCATICIOS       (13) HONORÁRIOS PERICIAIS </td <td>ITO JUDIC<br/>D024<br/>TE<br/>ELCEIRO</td>                                                                                                    | ITO JUDIC<br>D024<br>TE<br>ELCEIRO |

RTE

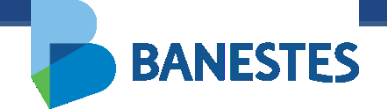

### Consulta de Extrato de Conta de Depósito Judicial

A funcionalidade é acessada através do menu Conta Judicial => Extrato

#### Passo 1 – Consulta

O usuário deve preencher um ou mais filtros para a consulta, além do período do extrato.

É possível pesquisar utilizando o ID do Depósito, Número do Processo e/ou Número da Conta Judicial.

Ao clicar em Consultar, o sistema lista as Contas Judiciais cadastradas na base de dados do Banestes que atendem aos filtros informados.

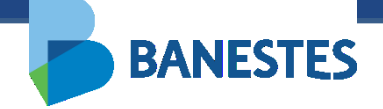

| BANESTES                                             | Depósito Judicial Banestes         Leticia Hermanny de Almeida Basto dos Santos ( Sair )         VITÓRIA - 5ª VARA DA FAZENDA PÚBLIC/Y |
|------------------------------------------------------|----------------------------------------------------------------------------------------------------|
| Conta Judicial Alvará Judicial Eletrônico Históricos |                                                                                                    |
| Início 🕨 Consultar extrato Conta de Judicial         |                                                                                                    |
| CONSULTAR EXTRATO DE CONTA JUDICIAL                  | FILTRO                                                                                                    |
| ID do Depósito                                       |                                                                                                    |
| Número da Conta Judicial                             |                                                                                                    |
| Número do Processo                                   | 00285909120158080024                                                                                                    |
| Início do Período                                    | 01/02/2018                                                                                                    |
| Final do Período                                     | 28/02/2018 *                                                                                                    |
|                                                      |                                                                                                    |
|                                                      | Q consultar                                                                                                    |
|                                                      |                                                                                                    |
|                                                      |                                                                                                    |

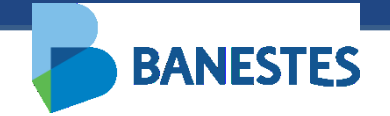

# Consulta de Extrato de Conta de Depósito Judicial

#### Passo 2 – Visualizar Extrato

Na lista de contas, o usuário aciona o botão Ver Extrato.

O sistema exibe o extrato, no período informado, da Conta Judicial selecionada.

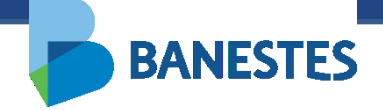

| BANE                        | STES                            |                                                                | Depósito<br>Leticia Hermanny<br>VITÓRIA - 5ª VARA                                                       | D Judicial Baneste<br>de Almeida Basto dos Santos (Sa<br>DA FAZENDA PÚBLIC/V OK |
|-----------------------------|---------------------------------|----------------------------------------------------------------|----------------------------------------------------------------------------------------------------|---------------------------------------------------------------------------------|
| Conta Judicial A            | lvará Judicial Eletrônico       | Históricos                                                     |                                                                                                    |                                                                                 |
| Início ▶ Consultar ex       | ttrato Conta de Judicial        |                                                                |                                                                                                    |                                                                                 |
| CONSULTAR EXT               | RATO DE CONTA JUD               | ICIAL                                                          |                                                                                                    | FILTRO                                                                          |
|                             | Nún                             | ID do Depósito<br>nero da Conta Judicial<br>Número do Processo | 00285909120158080024                                                                                    |                                                                                 |
|                             |                                 | Início do Período<br>Final do Período                          | 01/02/2018 *<br>28/02/2018 *                                                                            |                                                                                 |
|                             |                                 |                                                                | Q Consultar                                                                                             |                                                                                 |
| Conta Judicial ≎<br>4650980 | Nome da Vara ≎<br>6ª VARA CÍVEL | Número do Processo \$ 00285909120158080024                     | Partes Envolvidas<br>[Réu] REPSUL VIAGENS E TURISMO LTDA (Depositante)<br>[Autor] RICARDO EMILIO GRILLI | Ações<br>Ver<br>Extrato                                                         |

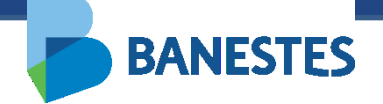

| BANESTES                                                                                           |                                                                                            | Depósito        | Judicial                |      |  |
|----------------------------------------------------------------------------------------------------|--------------------------------------------------------------------------------------------|-----------------|-------------------------|------|--|
|                                                                                                    |                                                                                            | Consulta d      | de Extrato              |      |  |
| Filtro Selecionado:                                                                                |                                                                                            |                 |                         |      |  |
| Número da Conta Judicial                                                                           | 4650980                                                                                    | Data do Extrato | 01/02/2018 à 28/02/2018 |      |  |
|                                                                                                    |                                                                                            |                 |                         |      |  |
| Dados da Conta                                                                                     |                                                                                            |                 |                         |      |  |
| Dados da Conta<br>Agência                                                                          | 85 - PA-FORUM MTORIA                                                                       |                 |                         | <br> |  |
| Dados da Conta<br>Agência<br>Número da Conta Judicial                                              | 85 - P.A.FORUM MTORIA<br>4650980                                                           |                 |                         |      |  |
| Dados da Conta<br>Agência<br>Número da Conta Judicial<br>Número do Processo                        | 85 - P.A.FORUM VITORIA<br>4650980<br>00285909120158080024                                  |                 |                         |      |  |
| Dados da Conta<br>Agência<br>Número da Conta Judicial<br>Número do Processo<br>Nome do Depositante | 85 - P.A.FORUM VITORIA<br>4650980<br>00285909120158080024<br>REPSUL VIAGENS E TURISMO LTDA |                 |                         |      |  |

| Saldo Previsto   | R\$ 0,00 |
|------------------|----------|
| Saldo Disponível | R\$ 0,00 |
| Saldo Bloqueado  | R\$ 0,00 |
| Saldo Penhorado  | R\$ 0,00 |

Não há depósitos efetivados no período informado na conta judicial de número [4650980]

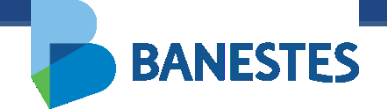

A funcionalidade é acessada através do menu Conta Judicial => Transferência de Valores

#### Passo 1 (Conta Existente) – Preencher o Número da Conta de Depósito Judicial Destino ou Número do Processo da Conta de Depósito Judicial Destino

O usuário deve preencher o Número da Conta de Depósito Judicial para a qual serão transferidos os recursos.

Alternativamente o usuário pode preencher o Número do Processo e o sistema irá, no próximo passo, listar as Contas de Depósito Judicial associadas a esse processo no BANESTES.

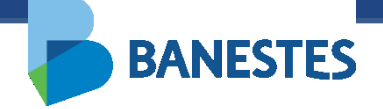

| BANESTES                                                 | Depósito Judicial Banestes<br>Leticia Hermanny de Almeida Basto dos Santos (Sair)<br>VITÓRIA - 5ª VARA DA FAZENDA PÚBLIC/V OK |
|----------------------------------------------------------|----------------------------------------------------------------------------------------------------|
| Conta Judicial Alvará Judicial Eletrônico Históricos     |                                                                                                    |
| Início + Transferência de valores entre Contas Judiciais |                                                                                                    |
| TRANSFERÊNCIA DE VALORES ENTRE CONTAS JUDICIAIS          | FILTRO                                                                                                    |
| Transferir para Conta Judicial *                         | Existente O Nova                                                                                                    |
| Número da Conta Judicial Destino *                       |                                                                                                    |
| 00<br>Número do Processo da Conta Destino *              | 00285909120158080024                                                                                                    |
|                                                          | Q Consultar                                                                                                    |
|                                                          |                                                                                                    |

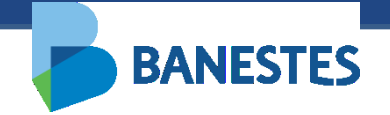

#### Passo 2 (Conta Existente) – Escolher Conta de Depósito Judicial Destino

Caso tenha preenchido apenas o campo Número do Processo, o sistema lista todas as Contas de Depósito Judicial associadas a esse processo no BANESTES.

O usuário escolhe a conta destino na lista e clica em Seguinte.

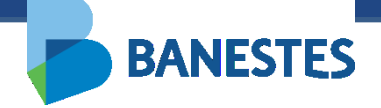

| B          | ANESTE                  | S                 |                           |                            | Depós<br>Leticia Herma<br>VITÓRIA - 5ª | INNY de Almeida Basto dos Santos (Sain<br>VARA DA FAZENDA PÚBLIC/Y OK |
|------------|-------------------------|-------------------|---------------------------|----------------------------|----------------------------------------|-----------------------------------------------------------------------|
| Conta Judi | icial Alvará Judic      | ial Eletrônico    | Históricos                |                            |                                        |                                                                       |
| Início 🕨 T | Fransferência de valore | es entre Contas J | udiciais 🕨 <u>Passo 1</u> |                            |                                        |                                                                       |
| TRANSF     | FERÊNCIA DE VALOF       | RES ENTRE CO      | ONTAS JUDICIAIS           |                            | L                                      | ISTA - CONTA JUDICIAL DESTINO                                         |
|            | Conta Judicial 🝷        |                   |                           | Depositante ≎              | Saldo Disponível \$                    | Saques Cadastrados/Pendentes ≎                                        |
| 0          | 4650980                 | REPSUL VIA        | GENS E TURISMO L'         | DA                         | R\$ 0,00                               | R\$ 0,00                                                              |
|            |                         |                   |                           | <b>K</b> Voltar Selecionar | >                                      |                                                                       |
|            |                         |                   |                           |                            |                                        |                                                                       |
|            |                         |                   |                           |                            |                                        |                                                                       |
|            |                         |                   |                           |                            |                                        |                                                                       |

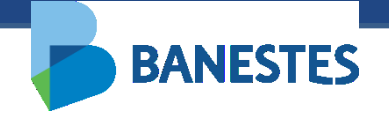

Passo 3 (Conta Existente) – Preencher o Número da Conta de Depósito Judicial Origem ou Número do Processo da Conta de Depósito Judicial Origem

O usuário deve preencher o Número da Conta de Depósito Judicial de onde serão retirados os recursos para a transferência.

Alternativamente o usuário pode preencher o Número do Processo e o sistema irá, no próximo passo, listar as Contas de Depósito Judicial associadas a esse processo no BANESTES.

A conta origem deve estar associada a processo pertencente à vara do usuário.

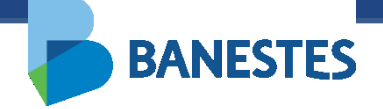

|                                                      |                               | Leticia Hermanny de Almeida Basto dos Santos ( Sai<br>VITÓRIA - 5ª VARA DA FAZENDA PÚBLIC/ <b>V OK</b> |
|------------------------------------------------------|-------------------------------|----------------------------------------------------------------------------------------------------|
| onta Judicial Alvará Judicial Eletrônico Hi          | stóricos                      |                                                                                                    |
| nicio 🕨 Transferência de valores entre Contas Judici | ais ▶ Passo 1 ▶ Passo 2       |                                                                                                    |
| TRANSFERÊNCIA DE VALORES ENTRE CONTA                 | AS JUDICIAIS                  | FILTRO                                                                                                 |
| Dados da Conta Judicial de Destino                   |                               |                                                                                                    |
| Número da Conta                                      | 4650980                       |                                                                                                    |
| Agência                                              |                               |                                                                                                    |
| Depositante                                          | REPSUL VIAGENS E TURISMO LTDA |                                                                                                    |
| Dados da Conta Judicial de Origem                    |                               |                                                                                                    |
| Número da Conta Judicial Origem                      | *                             |                                                                                                    |
|                                                      | 00                            |                                                                                                    |
| Número do Processo da Conta Judicial Origem          | 00094900520058080024 *        |                                                                                                    |
|                                                      |                               |                                                                                                    |
|                                                      | Voltar Seguinte               |                                                                                                    |
|                                                      | volta                         |                                                                                                    |

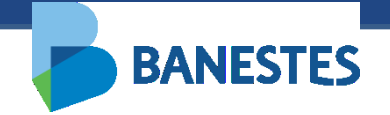

#### Passo 4 (Conta Existente) – Escolher Conta de Depósito Judicial Origem

Caso tenha preenchido apenas o campo Número do Processo e o mesmo esteja associado à vara do usuário, o sistema lista todas as Contas de Depósito Judicial associadas a esse processo no BANESTES.

O usuário escolhe a conta origem na lista e clica em Seguinte.

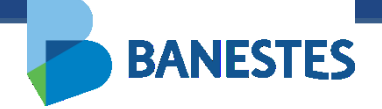

| BA           | NESTE                           | S                 |                           |                     | Depós<br>Leticia Hermi<br>VITÓRIA - 6ª | SILO JUDICIAL BANESLE<br>anny de Almeida Basto dos Santos (Sa<br>VARA DA FAZENDA PÚBLICI V |
|--------------|---------------------------------|-------------------|---------------------------|---------------------|----------------------------------------|--------------------------------------------------------------------------------------------|
| Conta Judici | al Alvará Judic                 | ial Eletrônico    | Históricos                |                     |                                        |                                                                                            |
| Início 🕨 Tra | nsferência de valore            | es entre Contas J | udiciais 🕨 <u>Passo 1</u> | Passo 2 Passo 3     |                                        |                                                                                            |
| TRANSFE      | RÊNCIA DE VALOF                 | RES ENTRE CO      | ONTAS JUDICIAI            | ;                   |                                        | LISTA - CONTA JUDICIAL ORIGEM                                                              |
|              | Conta Judicial ≎                |                   |                           | Depositante 🗢       | Saldo Disponível 🔹                     | ▼ Saques Cadastrados/Pendentes ≎                                                           |
| 0            | <b>4650962</b><br>103 - MOSCOSO | FERTIMPORT        | SA                        |                     | R\$ 791.341,90                         | R\$ 29.990,48                                                                              |
|              |                                 |                   |                           | Voltar Selecionar > |                                        |                                                                                            |
|              |                                 |                   |                           |                     |                                        |                                                                                            |
|              |                                 |                   |                           |                     |                                        |                                                                                            |
|              |                                 |                   |                           |                     |                                        |                                                                                            |
|              |                                 |                   |                           |                     |                                        |                                                                                            |
|              |                                 |                   |                           |                     |                                        |                                                                                            |

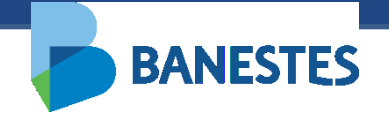

#### Passo 5 (Conta Existente) – Confirmação

O usuário pode escolher transferir o saldo total e encerrar a conta ou transferir um valor menor que o saldo da conta. Esse valor pode ser expresso em reais ou percentual.

Ao clicar em Confirmar a transferência é realizada, exibindo o comprovante com os dados da conta origem, conta destino e dados da transferência. Esse mesmo comprovante pode ser impresso através do botão Imprimir Comprovante.

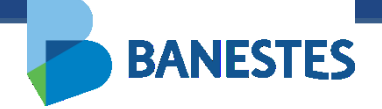

| BANESTES                                          |                                                                                  | Depósito Judicial Banestes<br>Leticia Hermanny de Almeida Basto dos Santos (Sair<br>VITÓRIA - 5ª VARA DA FAZENDA PÚBLIC/Y OK |
|---------------------------------------------------|----------------------------------------------------------------------------------|----------------------------------------------------------------------------------------------------|
| nta Judicial Alvará Judicial Eletrônic            | ) Históricos                                                                     |                                                                                                    |
| nício + <u>Transferência de valores entre Con</u> | as Judiciais → <u>Passo 1</u> → <u>Passo 2</u> → <u>Passo 3</u> → <u>Passo 4</u> |                                                                                                    |
| RANSFERÊNCIA DE VALORES ENTRE                     | CONTAS JUDICIAIS                                                                 | CADASTRO                                                                                                    |
| Dados da Conta Judicial de Destino                |                                                                                  |                                                                                                    |
| Número da Conta Judicial                          | 4650980                                                                          |                                                                                                    |
| Agência                                           |                                                                                  |                                                                                                    |
| Depositante                                       | REPSUL VIAGENS E TURISMO LTDA                                                    |                                                                                                    |
| Dados da Conta Judicial de Origem                 |                                                                                  |                                                                                                    |
| Número da Conta Judicial                          | 4650962                                                                          |                                                                                                    |
| Agência                                           | 103 - MOSCOSO                                                                    |                                                                                                    |
| Depositante                                       | FERTIMPORT SA                                                                    |                                                                                                    |
| Saldo Disponível                                  | R\$ 791.341,90                                                                   |                                                                                                    |
| Saques Cadastrados/Pendentes                      | R\$ 2.999.048,00                                                                 |                                                                                                    |
| Dados da Transferência                            |                                                                                  |                                                                                                    |
|                                                   | Transferir saldo total e encerrar a C                                            | Conta Judicial?                                                                                                    |
| Valor a ser Transferido                           | R\$ =                                                                            | %                                                                                                    |
|                                                   | 🔇 Voltar Seguinte 🔰                                                              |                                                                                                    |

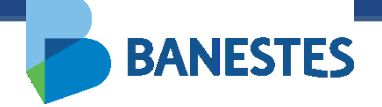

| BANESTES                                                         |                                                             | Depósito Judicial Baneste<br>Leticia Hermanny de Almeida Basto dos Santos (Sa<br>VITÓRIA- 5ª VARA DA FAZENDA PÚBLIC/V OK |
|------------------------------------------------------------------|-------------------------------------------------------------|----------------------------------------------------------------------------------------------------|
| nta Judicial Alvará Judicial Eletrônico                          | Históricos                                                  |                                                                                                    |
| n <u>ício</u> <b>&gt; T</b> ransferência de valores entre Contas | Judiciais + Passo 1 + Passo 2 + Passo 3 + Passo 4 + Assinar |                                                                                                    |
| RANSFERÊNCIA DE VALORES ENTRE C                                  | ONTAS JUDICIAIS                                             | ASSINAR                                                                                                    |
| Dados da Conta Judicial de Destino                               |                                                             |                                                                                                    |
| Número da Conta Judicial                                         | 4650980                                                     |                                                                                                    |
| Agência                                                          |                                                             |                                                                                                    |
| Depositante                                                      | <b>REPSUL VIAGENS E TURISMO LTDA</b>                        |                                                                                                    |
| Dados da Conta Judicial de Origem                                |                                                             |                                                                                                    |
| Número da Conta Judicial                                         | 4650962                                                     |                                                                                                    |
| Agência                                                          | 103 - MOSCOSO                                               |                                                                                                    |
| Depositante                                                      | FERTIMPORT SA                                               |                                                                                                    |
| Saldo Disponível                                                 | R\$ 791.341,90                                              |                                                                                                    |
| Saques Cadastrados/Pendentes                                     | R\$ 2.999.048,00                                            |                                                                                                    |
| Dados da Transferência                                           |                                                             |                                                                                                    |
|                                                                  | Transferir saldo total e encerrar a Conta Ju                | dicial? [Não]                                                                                                    |
| Valor a ser Transferido                                          | <b>R\$</b> 20.000,00 <b>=</b> 2,53 %                        |                                                                                                    |
|                                                                  | < Voltar 🔀 Assinar e Transferir                             |                                                                                                    |

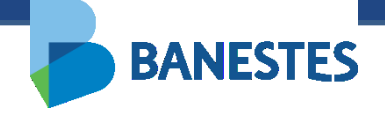

| <b>BANES</b>             | STES                                                                               |                                                                                    | Depósito Judicial Banestes<br>Leticia Hermanny de Almeida Basto dos Santos (Sair)<br>VITÓRIA - 5ª VARA DA FAZENDA PÚ V Ok |
|--------------------------|------------------------------------------------------------------------------------|------------------------------------------------------------------------------------|----------------------------------------------------------------------------------------------------|
| Conta Judicial Alva      | ará Judicial Eletrônico Históricos                                                 |                                                                                    |                                                                                                    |
| Início → Transferência o | le valores entre Contas Judiciais ≯ Passo 1 ≯ Passo                                | 2 → P <u>asso 3</u> → <u>Passo 4</u> → <u>Assinar</u> → <u>Comprovante</u>         |                                                                                                    |
| TRANSFERENCIA DE         | VALORES ENTRE CONTAS JUDICIAIS                                                     |                                                                                    | COMPROVANIE                                                                                                    |
|                          | Comprovante                                                                        | Depósito Judicial Banestes<br>de transferência de valores entre Cont<br>Judiciais  | as                                                                                                    |
|                          | Número da Conta Judicial<br>Agência<br>Depositante                                 | 4650980<br>REPSUL VIAGENS E TURISMO LTDA                                           |                                                                                                    |
|                          | Dados da Conta Judicial de Origem                                                  |                                                                                    |                                                                                                    |
|                          | Número da Conta Judicial<br>Agência<br>Depositante                                 | 4650962<br>103 - MOSCOSO<br>FERTIMPORT SA                                          |                                                                                                    |
|                          | Dados da Transferência                                                             |                                                                                    |                                                                                                    |
|                          | Responsável pela Transferência<br>Data da Transferência<br>Valor a ser Transferido | Leticia Hermanny de Almeida Basto dos Santos<br>28/02/2018 10:028<br>R\$ 20.000,00 |                                                                                                    |
|                          |                                                                                    |                                                                                    |                                                                                                    |

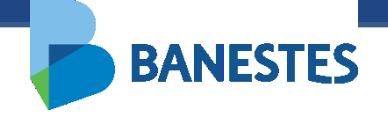

| Comprov<br>ados da Conta de Destino | <sup>1 de 1</sup><br>∕ante de transferência de valor entre Contas Judiciais |
|-------------------------------------|-----------------------------------------------------------------------------|
| Número da conta                     | 4650980                                                                     |
| Agència                             | -                                                                           |
| Depositante                         | REPSUL VIAGENS E TURISMO LTDA                                               |
| ados da Conta de Origem             |                                                                             |
| Número da conta                     | 4650962                                                                     |
| Agência                             | 103 - MOSCOSO                                                               |
| Depositante                         | FERTIMPORT SA                                                               |
| ados da Transferência               |                                                                             |
| Responsável pela Transferència      | Leticia Hermanny de Almeida Basto dos Santos                                |
| Data da Transferência               | 28/02/2018 10:30:24                                                         |
|                                     |                                                                             |

Quarta-feira, 28/02/2018 10:30:24

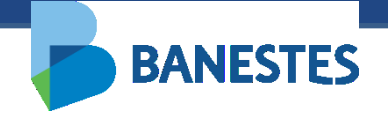

# Passo 1 (Nova Conta) – Selecionar o Tipo de Conta e preencher o Número do Processo ao qual será vinculada a Conta de Depósito Judicial

O usuário deve preencher o Número do Processo ao qual será vinculada a nova conta. Essa conta irá receber os recursos da transferência.

Da mesma forma que na Abertura de Conta, servidores lotados na Assessoria de Precatório podem abrir contas do tipo Normal, Precatório – Ordem Cronológica e Precatório – Ordem Leilão, demais servidores somente realizarão a abertura de conta do tipo Normal.

Ao clicar em Seguinte o sistema preenche a próxima tela com os dados do processo obtidos na base de processos do TJES.

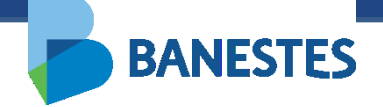

| <b>BAN</b>       | IESTES                         |                       |                |           |   | Depósito Ju<br>Leticia Hermanny de Alm<br>VITÓRIA - 5ª VARA DA FA | udicial Banestes<br>Heida Basto dos Santos (Sair)<br>ZENDA PÚBLIC/ |
|------------------|--------------------------------|-----------------------|----------------|-----------|---|-------------------------------------------------------------------|--------------------------------------------------------------------|
| Conta Judicial   | Alvará Judicial Eletrônico     | Históricos            |                |           |   |                                                                   |                                                                    |
| Início ▶ Transfe | rência de valores entre Contas | Judiciais             |                |           |   |                                                                   |                                                                    |
| TRANSFERÊN       | NCIA DE VALORES ENTRE C        | ONTAS JUDICIAIS       |                |           |   |                                                                   | FILTRO                                                             |
|                  | Transferir                     | oara Conta Judicial * | C Existente    | O Nova    |   |                                                                   |                                                                    |
|                  |                                | Tipo de Conta *       | Normal         |           | ~ |                                                                   |                                                                    |
|                  | Número do Proces               | sso da Nova Conta *   | 00825449220108 | 3080035   |   |                                                                   |                                                                    |
|                  |                                |                       | Q              | Consultar |   |                                                                   |                                                                    |
|                  |                                |                       |                |           |   |                                                                   |                                                                    |
|                  |                                |                       |                |           |   |                                                                   |                                                                    |
|                  |                                |                       |                |           |   |                                                                   |                                                                    |

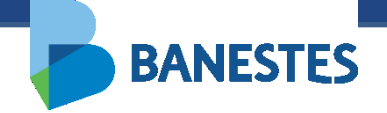

# Passo 2 (Nova Conta) – Preencher dados da conta e escolher Conta de Depósito Judicial Destino

O usuário deve preencher os dados complementares das Partes Envolvidas no processo:

- CPF/CNPJ Opcional
- Tipo de Pessoa (Física ou Jurídica) Obrigatório
- Tipo da Parte (Autor, Réu, Advogado, Perito, Outros) Obrigatório

O Nome da Parte pode ser alterado, mas essa alteração não reflete nos dados do processo cadastrados na base do TJES.

Novas Partes podem ser adicionadas através do botão Adicionar Parte(s). Da mesma forma, essas partes não serão adicionadas ao processo na base do TJES, serão vinculadas somente à Conta Judicial no Banestes.

Deve ser selecionado apenas um depositante para a conta que será criada.

Nesse passo o usuário deve também preencher o Número da Conta de Depósito Judicial de onde serão retirados os recursos para a transferência.

Alternativamente o usuário pode preencher o Número do Processo da Conta Origem e o sistema irá, no próximo passo, listar as Contas de Depósito Judicial associadas a esse processo no BANESTES.

A conta origem deve estar associada a processo pertencente à vara do usuário.

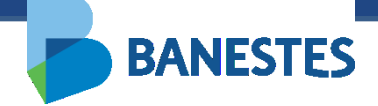

| BANESTES                                             |                                             | Depósito Judicial Banestes<br>Leticia Hermanny de Almeida Basto dos Santos (Sair)<br>VITÓRIA - 5ª VARA DA FAZENDA PÚ V OK |
|------------------------------------------------------|---------------------------------------------|----------------------------------------------------------------------------------------------------|
| Conta Judicial Alvará Judicial Eletrônico I          | Históricos                                  |                                                                                                    |
|                                                      |                                             |                                                                                                    |
| Início 🕨 Transferência de valor entre Contas Judicia | ais + <u>Passo 1</u>                        |                                                                                                    |
| TRANSFERÊNCIA DE VALOR ENTRE CONTAS .                | JUDICIAIS                                   | NOVA CONTA JUDICIAL - DESTINO                                                                                             |
| Dados do Processo                                    |                                             |                                                                                                    |
| Tipo de Justiça do Processo                          | Justiça Estadual                            |                                                                                                    |
| Número do Processo                                   | 0082544-92.2010.8.08.0035 (035.10.082544-3) |                                                                                                    |
| UF                                                   | ES                                          |                                                                                                    |
| Nome do Tribunal                                     | Tribunal de Justiça do Espírito Santo       |                                                                                                    |
| Comarca                                              | VILA VELHA                                  |                                                                                                    |
| Órgão da Justiça                                     | 1ª VARA CÍVEL                               |                                                                                                    |
| Natureza da Ação                                     | Cível                                       |                                                                                                    |
| Dados da Nova Conta Judicial de Destino              |                                             |                                                                                                    |
| Agência                                              | 613 - PA-FORUM VILA VELHA                   |                                                                                                    |
| Dorteo Emishideo                                     |                                             |                                                                                                    |
| Partes Envolvidas                                    |                                             |                                                                                                    |
| Adicionar Parte(s)                                   |                                             |                                                                                                    |
|                                                      |                                             |                                                                                                    |
| Nome                                                 | CPF/CNPJ Tipo de Pes                        | isoa * Tipo * Depositante *                                                                                               |
| BANESTES S/A - BANCO DO ESTADO DO ESPIR              | ITO SANTO Juńdica                           | Autor Y O Excluir Parte                                                                                                   |
| NÉA MARTINS GALVÊAS FARIA                            | Física                                      | Réu V Excluir Parte                                                                                                    |
|                                                      |                                             |                                                                                                    |
| Dados da Conta Judicial de Origem                    |                                             |                                                                                                    |
| saass au oonta outrola ao origeni                    |                                             |                                                                                                    |
| Número da Conta Judicial de Origem                   | *                                           |                                                                                                    |
|                                                      | 01                                          |                                                                                                    |
|                                                      |                                             |                                                                                                    |
| Número do Processo da Conta Judicial Origem          | 00094900520058080024 *                      |                                                                                                    |
|                                                      |                                             |                                                                                                    |
|                                                      |                                             |                                                                                                    |

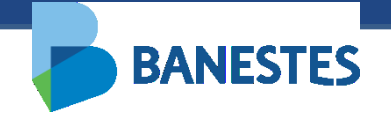

#### Passo 4 (Nova Conta) – Escolher Conta de Depósito Judicial Origem

Caso tenha preenchido apenas o campo Número do Processo, e o mesmo esteja associado à vara do usuário, o sistema lista todas as Contas de Depósito Judicial associada a esse processo no BANESTES.

O usuário escolhe a conta origem na lista e clica em Seguinte.

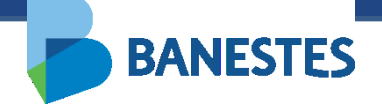

| B         | ANESTE                          | S                             |                      | Depósito Judicial Baneste<br>Leticia Hermanny de Almeida Basto dos Santos (Sa<br>VITÓRIA - 5ª VARA DA FAZENDA PÚBLICI V OK |
|-----------|---------------------------------|-------------------------------|----------------------|----------------------------------------------------------------------------------------------------|
| Conta Juc | dicial Alvará Judio             | cial Eletrônico Históricos    |                      |                                                                                                    |
| Início 🕨  | Transferência de valor          | entre Contas Judiciais 🕨 Pass | <u>o 1 • Passo 2</u> |                                                                                                    |
| TRANS     | FERÊNCIA DE VALO                | R ENTRE CONTAS JUDICI         | AIS                  | LISTA - CONTA JUDICIAL ORIGEM                                                                                              |
|           | Conta Judicial \$               |                               | Depositante ≎        | Saldo Disponível ▼ Saques Cadastrados/Pendentes ≎                                                                          |
| 0         | <b>4650962</b><br>103 - MOSCOSO | FERTIMPORT SA                 |                      | R\$ 771.341,90 R\$ 29.990,48                                                                                               |
|           |                                 |                               | Voltar Selecionar    | >                                                                                                    |
|           |                                 |                               |                      |                                                                                                    |
|           |                                 |                               |                      |                                                                                                    |
|           |                                 |                               |                      |                                                                                                    |
|           |                                 |                               |                      |                                                                                                    |
|           |                                 |                               |                      |                                                                                                    |

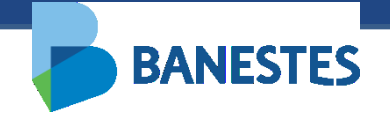

#### Passo 5 (Nova Conta) - Confirmação

O sistema exibe os dados da conta destino que será criada, além dos dados da conta origem.

O usuário pode escolher transferir o saldo total e encerrar a conta ou transferir um valor menor que o saldo da conta. Esse valor pode ser expresso em reais ou percentual.

Ao clicar em Confirmar a transferência é realizada, exibindo o comprovante com os dados da conta origem, conta destino e dados da transferência. Esse mesmo comprovante pode ser impresso através do botão Imprimir Comprovante.

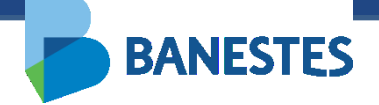

| TRANSFERÊNCIA DE VALOR ENTRE CONTAS JU                                                                                                | DICIAIS                                                                                                    |             |       | CADASTRO       |
|----------------------------------------------------------------------------------------------------|----------------------------------------------------------------------------------------------------|-------------|-------|----------------|
| Dados do Processo                                                                                                    |                                                                                                    |             |       |                |
| Tipo de Justiça do Processo                                                                                                    | Justiça Estadual                                                                                                    |             |       |                |
| Número do Processo                                                                                                    | 0082544-92.2010.8.08.0035                                                                                                 |             |       |                |
| UF                                                                                                    | ES                                                                                                    |             |       |                |
| Nome do Tribunal                                                                                                    | Tribunal de Justiça do Espírito Santo                                                                                     |             |       |                |
| Comarca                                                                                                    | VILA VELHA                                                                                                    |             |       |                |
| Órgão da Justiça                                                                                                    | VILA VELHA - 1ª VARA CÍVEL                                                                                                |             |       |                |
| Natureza da Ação                                                                                                    | Cível                                                                                                    |             |       |                |
| Dados da Nova Conta, Judicial do Dostino                                                                                              |                                                                                                    |             |       |                |
| Dados da Nova conta Sudicial de Destino                                                                                               |                                                                                                    |             |       |                |
| Agência                                                                                                    | 613 - PA-FORUM VILA VELHA                                                                                                 |             |       |                |
|                                                                                                    |                                                                                                    |             |       |                |
| Partes Envolvidas                                                                                                    |                                                                                                    |             |       |                |
| No                                                                                                    | me CPF/CNPJ                                                                                                    | Tipo Pessoa | Тіро  |                |
| BANESTES S/A - BANCO DO ESTADO DO E                                                                                                   | SPIRITO SANTO                                                                                                    | luúdica     | Autor | [Denocitante ] |
| NÉA MARTINS GALVÊAS FARIA                                                                                                    |                                                                                                    | Física      | Réu   | [Depositante]  |
|                                                                                                    |                                                                                                    |             |       |                |
| Dados da Conta de Origem                                                                                                    |                                                                                                    |             |       |                |
|                                                                                                    |                                                                                                    |             |       |                |
| Daaloo aa conta ao origoni                                                                                                    | 4650962                                                                                                    |             |       |                |
| Número da Conta                                                                                                    | 4650502                                                                                                    |             |       |                |
| Número da Conta<br>Agência                                                                                                    | 103 - MOSCOSO                                                                                                    |             |       |                |
| Número da Conta<br>Agência<br>Depositante                                                                                             | 103 - MOSCOSO<br>FERTIMPORT SA                                                                                            |             |       |                |
| Número da Conta<br>Agência<br>Depositante<br>Saldo Disponível                                                                         | 103 - MOSCOSO<br>FERTIMPORT SA<br>R\$ 771.341,90                                                                          |             |       |                |
| Número da Conta<br>Agência<br>Depositante<br>Saldo Disponível<br>Valor Disponível para Transferência                                  | 103 - MOSCOSO<br>FERTIMPORT SA<br>R\$ 771.341,90<br>R\$ 771.341,90                                                        |             |       |                |
| Número da Conta<br>Agência<br>Depositante<br>Saldo Disponível<br>Valor Disponível para Transferência<br><b>Dados da Transferência</b> | 103 - MOSCOSO<br>FERTIMPORT SA<br>R\$ 771.341,90<br>R\$ 771.341,90                                                        |             |       |                |
| Número da Conta<br>Agência<br>Depositante<br>Saldo Disponível<br>Valor Disponível para Transferência<br>Dados da Transferência        | 103 - MOSCOSO<br>FERTIMPORT SA<br>R\$ 771.341,90<br>R\$ 771.341,90<br>Transferir saldo total e encerrar a Conta Judicial? |             |       |                |

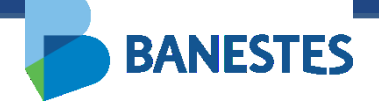

| <u>cio</u> • <u>Transferência de valor entre Contas Judiciais</u> • | Passo 1 + Passo 2 + Passo 3 + Assinar |                      |                    |              |               |  |
|---------------------------------------------------------------------|---------------------------------------|----------------------|--------------------|--------------|---------------|--|
| ANSFERÊNCIA DE VALOR ENTRE CONTAS JUDI                              | CIAIS                                 |                      |                    |              | ASSINAF       |  |
| ados do Processo                                                    |                                       |                      |                    |              |               |  |
| Fipo de Justiça do Processo                                         | Justiça Estadual                      |                      |                    |              |               |  |
| lúmero do Processo                                                  | 0082544-92.2010.8.08.0035             |                      |                    |              |               |  |
| IF                                                                  | ES                                    |                      |                    |              |               |  |
| iome do Tribunal                                                    | Tribunal de Justiça do Espírito Santo |                      |                    |              |               |  |
| iomarca                                                             | VILA VELHA                            |                      |                    |              |               |  |
| Jigão da Justiça                                                    | VILA VELHA - 1ª VARA CIVEL            |                      |                    |              |               |  |
| łatureza da Ação                                                    | Civel                                 |                      |                    |              |               |  |
| ados da Nova Conta Judicial de Destino                              |                                       |                      |                    |              |               |  |
| \gência                                                             | 613 - PA-FORUM VILA VELHA             |                      |                    |              |               |  |
| artes Envolvidas                                                    |                                       |                      |                    |              |               |  |
| Nom                                                                 | e                                     | CPF/CNPJ             | Tipo Pessoa        | Тіро         |               |  |
| BANESTES S/A - BANCO DO ESTADO DO ESP<br>NÉA MARTINS GALVÊAS FARIA  | IRITO SANTO                           |                      | Jurídica<br>Física | Autor<br>Réu | [Depositante] |  |
| ados da Conta Judicial de Origem                                    |                                       |                      |                    |              |               |  |
| Número da Conta Judicial                                            | 4650962                               |                      |                    |              |               |  |
| ugência                                                             | 103 - MOSCOSO                         |                      |                    |              |               |  |
| epositante                                                          | FERTIMPORT SA                         |                      |                    |              |               |  |
| aldo Disponível                                                     | R\$ 771.341,90                        |                      |                    |              |               |  |
| alor Disponível para Transferência                                  | R\$ 771.341,90                        |                      |                    |              |               |  |
| ados da Transferência                                               |                                       |                      |                    |              |               |  |
|                                                                     | Transferir saldo total e encerrar a   | a Conta Judicial? [N | lão]               |              |               |  |
| /alor a ser Transferido                                             | <b>R\$</b> 50.000,00 = 6,48 %         |                      |                    |              |               |  |
|                                                                     | ✓ Voltar ✓ Assinar of                 | e Transferir         |                    |              |               |  |

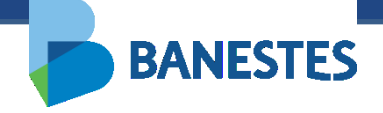

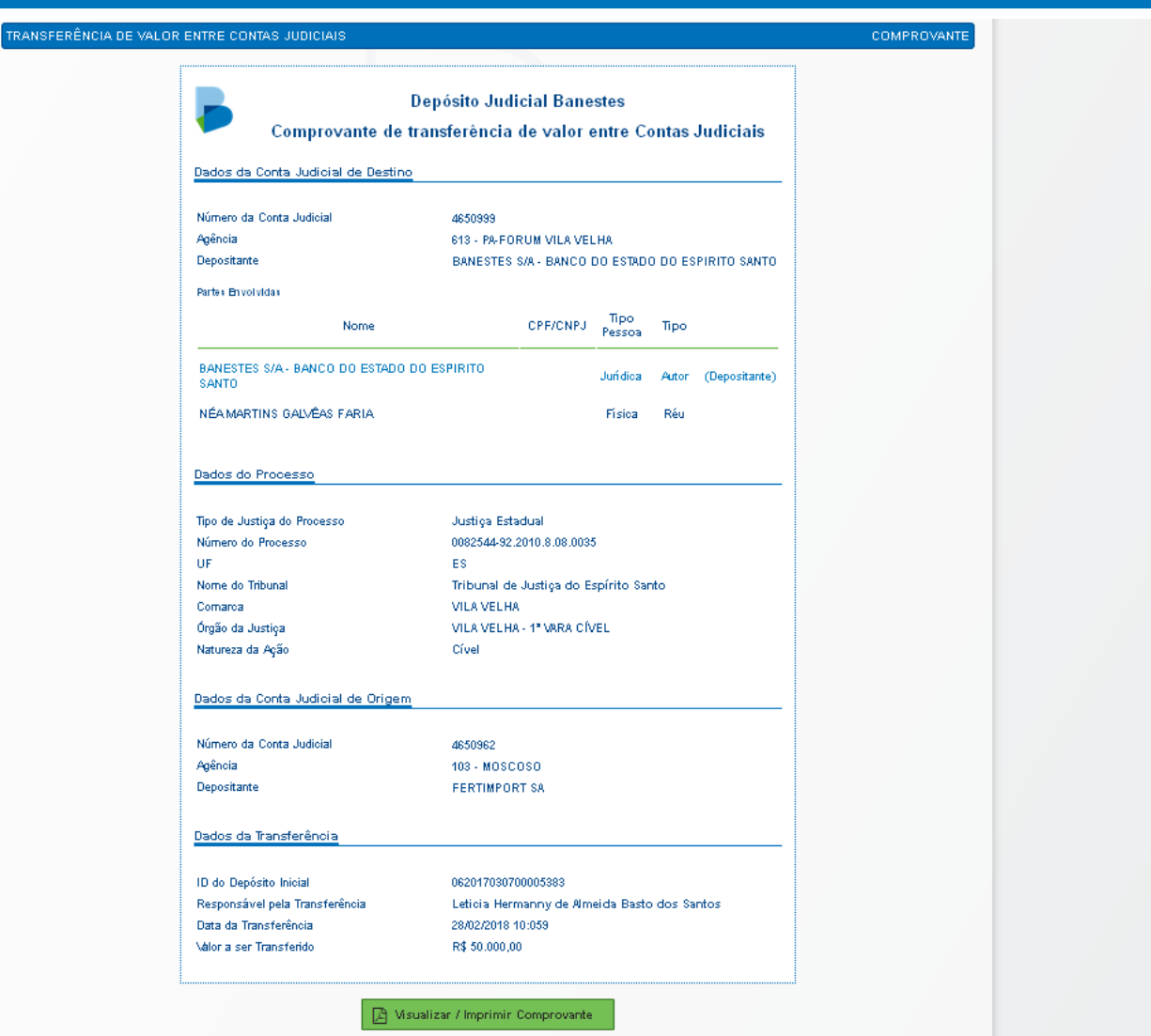

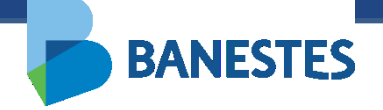

| Depósito Judicial Banestes                                                        |                                                                 |                               |              |             |  |
|-----------------------------------------------------------------------------------|-----------------------------------------------------------------|-------------------------------|--------------|-------------|--|
| Comprovante de                                                                    | transferência d                                                 | e valor entre Cont            | tas Judiciai | s           |  |
| Dados da Conta Judicial de Destino                                                |                                                                 |                               |              |             |  |
| Núe era de Cesta Judicia'                                                         | 4950000                                                         |                               |              |             |  |
| Numero da Conta Judicial                                                          | 4000999                                                         |                               |              |             |  |
| Agencia                                                                           |                                                                 |                               |              |             |  |
| Depositante                                                                       | BANESI ES S/A- BA                                               | NCO DO ESTADO DO ESP          | IKILU SANLU  |             |  |
| Partes Envolvidas                                                                 |                                                                 |                               |              |             |  |
| Nome                                                                              | CPF/CNPJ                                                        | Tipo Pessoa                   | Тіро         | Depositante |  |
| BANESTES S/A- BANCO DO ESTADO DO                                                  |                                                                 | Juńdica                       | Autor        | Sim         |  |
| NÉAMARTINS GALVÊAS FARIA                                                          |                                                                 | Física                        | Réu          | Não         |  |
|                                                                                   |                                                                 |                               |              |             |  |
| Tipo de Justiça do Processo                                                       | Justiça Estadual                                                |                               |              |             |  |
| Número do Processo                                                                | 0082544-92 2010.8.08.0035                                       |                               |              |             |  |
| UF                                                                                | ES                                                              |                               |              |             |  |
| Nome do Tribunal                                                                  | Tribunal de Justiça do Espírito Santo                           |                               |              |             |  |
| Comarca                                                                           | VILA VELHA                                                      |                               |              |             |  |
| Órgão da Justiça                                                                  | Órgão da Justiça                                                |                               |              |             |  |
| Natureza da Ação                                                                  | Civel                                                           |                               |              |             |  |
|                                                                                   |                                                                 |                               |              |             |  |
| Dados da Conta Judicial de Origem                                                 |                                                                 |                               |              |             |  |
| Número da Conta Judicial                                                          | 4650962                                                         |                               |              |             |  |
| Agência                                                                           | 103 - MOSCOSO                                                   |                               |              |             |  |
| Depositante                                                                       | FERTMPORT SA                                                    |                               |              |             |  |
| Dados da Transferência                                                            |                                                                 |                               |              |             |  |
|                                                                                   |                                                                 |                               |              |             |  |
| ID do Depósito Inicial                                                            | 06201703070000538                                               | 3                             |              |             |  |
| ID do Depósito Inicial<br>Responsável pela Transferência                          | 06201703070000538<br>Leticia Hermanny de                        | 3<br>Almeida Basto dos Santos |              |             |  |
| ID do Depósito Inicial<br>Responsável pela Transferência<br>Data da Transferência | 06201703070000538<br>Leticia Hermanny de<br>28/02/2018 10:59:27 | 3<br>Almeida Basto dos Santos |              |             |  |

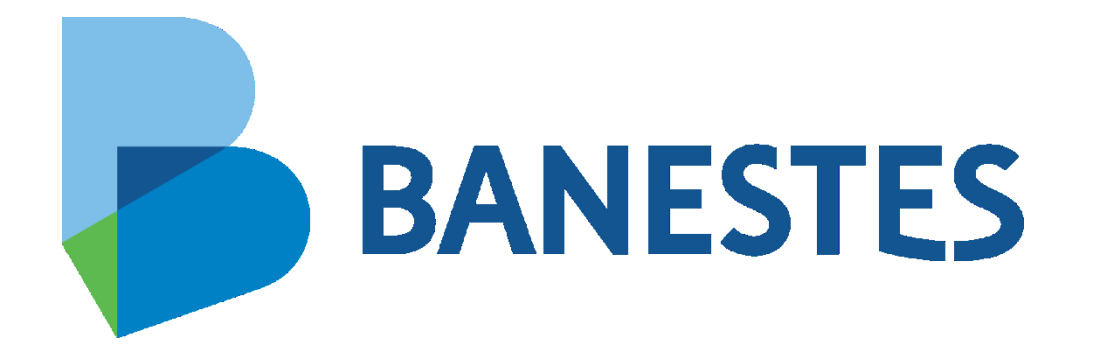